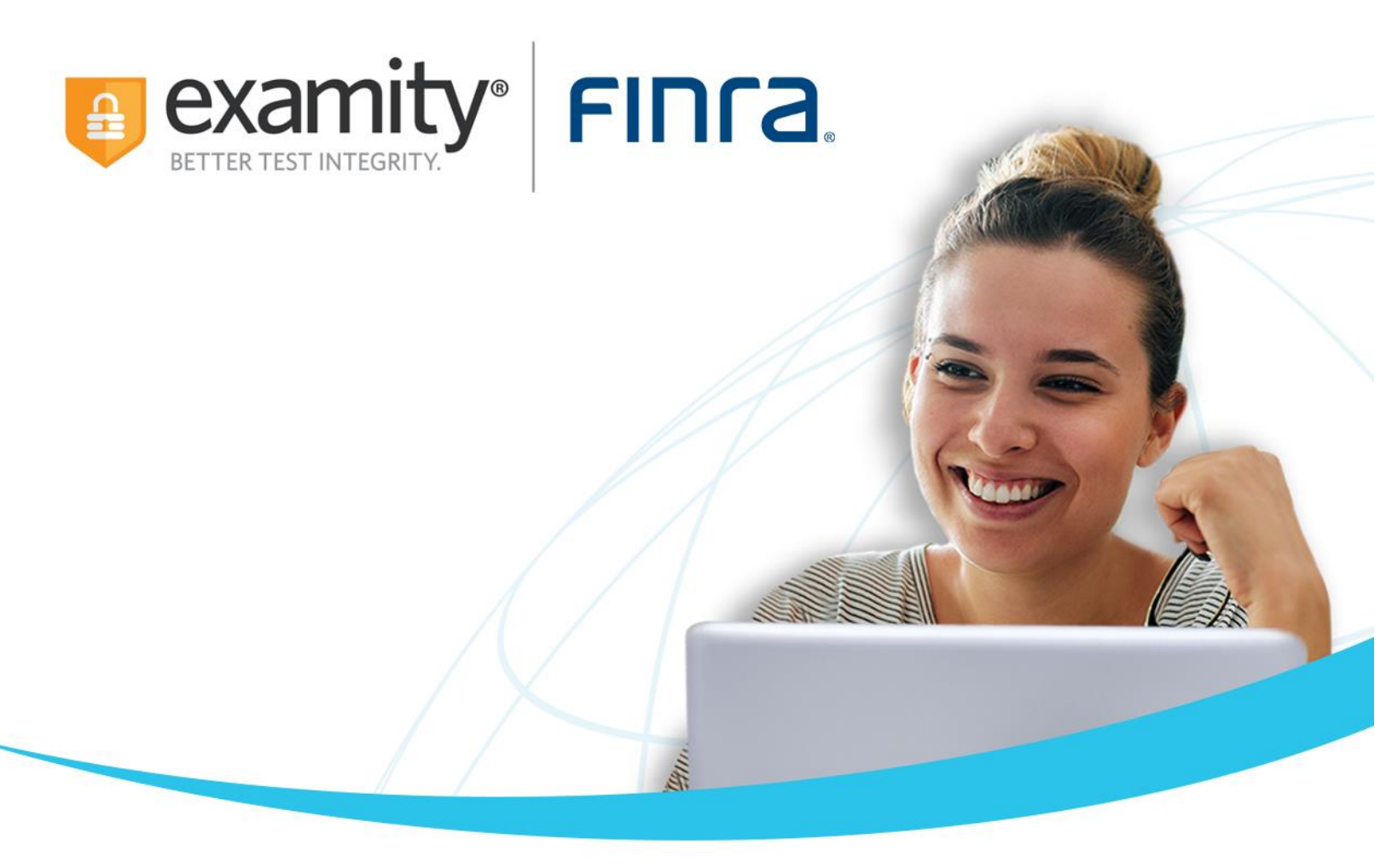

# **Candidate Quick Guide**

## Individual User Workflow

This guide will walk you through the steps to schedule your FINRA SIE through Examity online proctoring. Examity offers proctoring 365 days a year with candidate support available via chat, phone, and email.

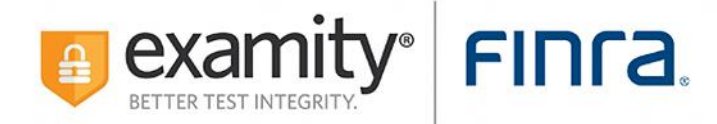

# **Table of Contents**

| User Registration          | 3  |
|----------------------------|----|
| Appointment Scheduling     | 7  |
| Reschedule or Cancellation | 9  |
| Start Exam                 | 12 |

## **Examity System Requirements:**

MacOS Ventura OS 13.X is not allowed. Please navigate to <u>https://prod.examity.com/FinraSystemCheck/Check.aspx</u> to ensure your system meets the requirements.

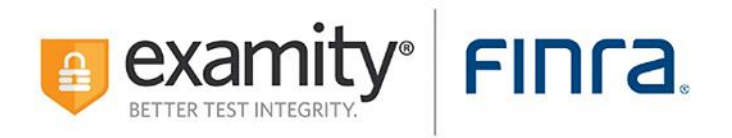

#### **User Registration:**

**Step 1:** Please navigate to <u>https://prod.examity.com/FINRA</u> and select **Click Here** to register.

| FIDCA                                                                                     |                          |
|-------------------------------------------------------------------------------------------|--------------------------|
| →O Login<br>User ID O                                                                     | Ex<br>env<br>Tet<br>fie: |
| Password  LOG IN  Are you a first time user? Click here to register  Forgot Your Password |                          |
| Enter Your User ID @ GET PASSWORD                                                         |                          |
|                                                                                           |                          |

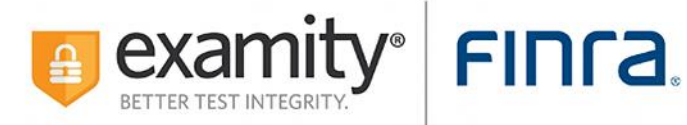

**Step 2:** Enter all fields as instructed and click **save**. FINRA ID: If your firm sponsored your enrollment, please check with your firm. If you are self-enrolled, you should be able to view it in your TESS profile at <a href="https://testenrollment.finra.org/SIE">https://testenrollment.finra.org/SIE</a>.

| FINCA                                                                                       |                                                                                      |     |
|---------------------------------------------------------------------------------------------|--------------------------------------------------------------------------------------|-----|
|                                                                                             |                                                                                      |     |
| 🗒 Registration                                                                              |                                                                                      |     |
| Please ensure to have your first name, last name and email a<br>submitting the information. | ddress match with the details provided with FINRA. These details shall be used for e | ırc |
| Finra ID 🚱                                                                                  | Vailable                                                                             |     |
| First Name                                                                                  |                                                                                      |     |
| Last Name                                                                                   |                                                                                      |     |
| Email Address                                                                               |                                                                                      |     |
| Confirm Email Address                                                                       |                                                                                      |     |
|                                                                                             | Save Cancel                                                                          |     |

Step 3: You will receive a confirmation message and further instructions on how to log in to Examity.

| FINCA                                                                                                    |                                                                                                    |
|----------------------------------------------------------------------------------------------------|----------------------------------------------------------------------------------------------------|
|                                                                                                    |                                                                                                    |
| Registration                                                                                                    |                                                                                                    |
|                                                                                                    | Vser added successfully                                                                                                    |
| Finra ID                                                                                                    |                                                                                                    |
| First Name                                                                                                    |                                                                                                    |
| Last Name                                                                                                    |                                                                                                    |
| Email Address                                                                                                    |                                                                                                    |
| Confirm Email Address                                                                                                    |                                                                                                    |
| Temporary password has been sent to the registered email address<br>If you need additional assistance, please reach out to Examity support | of the account. Please allow 1-3 minutes to receive the email.<br>ort using the orange chat box in the bottom right corner of the screen. |
|                                                                                                    |                                                                                                    |

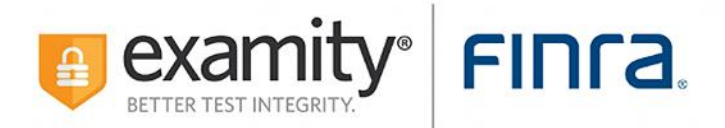

**Step 4:** Return to login page and enter your FINRA ID in the User ID field. Enter the temporary password sent through email, then select the **Log In** button.

| FINCE V<br>User ID O<br>Password<br>LOG IN<br>Are you a first time user? <u>Click here</u> to register<br>Forgot Your Password<br>Enter Your User ID O |                                                              |         |
|----------------------------------------------------------------------------------------------------|--------------------------------------------------------------|---------|
|                                                                                                    | -inra 🕅                                                      |         |
|                                                                                                    |                                                              |         |
| User ID O Password COGIN Are you a first time user? <u>Click here</u> to register Forgot Your Password Enter Your User ID O                            | ⊢ <mark>⊶0</mark> Login —                                    |         |
| Password                                                                                                    | User ID 😧                                                    |         |
| Are you a first time user? <u>Click here</u> to register                                                                                               | Password                                                     |         |
| Enter Your User ID 🛛                                                                                                    | LOG IN<br>Are you a first time user? <u>Click here</u> to re | egister |
| Enter Your User ID @                                                                                                    | – 🔒 Forgot Your Password                                     |         |
|                                                                                                    | Enter Your User ID 😡                                         |         |
| GET PASSWORD                                                                                                    | GET PASSWORD                                                 |         |

Step 5: The system will then prompt you to reset your password.

| FINCA                                                    |                     |
|----------------------------------------------------------|---------------------|
| Change Password                                          |                     |
| Current Password<br>New Password<br>Confirm New Password | :<br>:<br>:<br>Save |

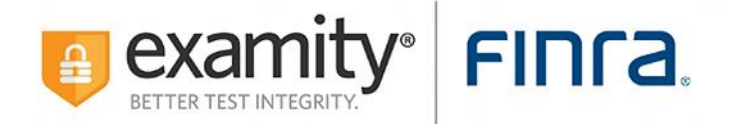

**Step 6:** After successfully resetting your password, you will see a confirmation message.

| FINCA                         |                                             |
|-------------------------------|---------------------------------------------|
| <del></del> 0 Change Password |                                             |
|                               | New password has been updated successfully. |
|                               |                                             |

**Step 7:** You will be prompted to update your profile by selecting your time zone and entering your phone number.

| shboard Start Exam My Profile       | Schedule Exam Reschedule/Cancel Ex    | tam Toolis Logout |                             |
|-------------------------------------|---------------------------------------|-------------------|-----------------------------|
| INCA X                              | Schedule Exam Reschedule/Cancel Ex    | ram Tools Logout  |                             |
| hboard Start Exam My Profile        | Schedule Exam Reschedule/Cancel Ex    | kam Tools Logout  |                             |
| My Profile                          |                                       |                   |                             |
|                                     |                                       |                   |                             |
| Nelcome to Examity. To get started, | please:                               |                   |                             |
| 1. Click on Edit and update your    | phone number and timezone. SAVE the   | information.      |                             |
|                                     |                                       |                   |                             |
| Exam Requirements                   |                                       |                   | Computer Requirements Check |
|                                     |                                       | 😣 Time zone       |                             |
| Account Information                 |                                       |                   |                             |
| First Name                          | Testing                               | Last Name         | Examity                     |
| Email                               | pavan@examity.com                     | Phone Number      | N/A                         |
| Time Zone                           | -Select Time Zone                     | Edit              |                             |
|                                     |                                       |                   |                             |
|                                     | mentions in afferent an antipution of |                   |                             |

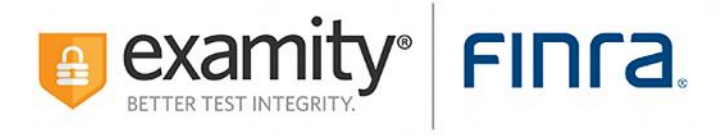

Step 8: Once you have updated your profile, you will be able to schedule your exam.

| Inra                 |                                          |                      |                            |
|----------------------|------------------------------------------|----------------------|----------------------------|
| hboard Start Exam    | My Profile Schedule Exam Reschedule/Canc | el Exam Tools Logout |                            |
| My Profile           |                                          |                      |                            |
|                      |                                          |                      |                            |
| Exam Requireme       | ents                                     |                      | Computer Requirements Chec |
|                      |                                          | Vine zone            |                            |
| Account Informa      | tion                                     |                      |                            |
| Account informat     | ion has been updated successfully.       |                      |                            |
| First Name           | Testing                                  | Last Name            | Examity                    |
| Email                | pavan@examity.com                        | Phone Number         | +001-888888888             |
| Time Zone            | Central Time (US & Canada) (UTC-06:00)   | Edit                 |                            |
|                      |                                          |                      |                            |
| ease make sure you s | save your information before continuing. |                      |                            |

### **Appointment Scheduling:**

**Step 1:** Please select your exam from the drop-down menu.

|                                                                                    |                                   |                           | W                                                                                                 | elcome: Testing Examity [ Student ] |                                                                                 |
|------------------------------------------------------------------------------------|-----------------------------------|---------------------------|---------------------------------------------------------------------------------------------------|-------------------------------------|---------------------------------------------------------------------------------|
|                                                                                    |                                   |                           |                                                                                                   |                                     |                                                                                 |
| Dashboard Start Exam                                                               | My Profile Schedule Exam          | Reschedule/Cancel Exam To | ols Logout                                                                                        |                                     |                                                                                 |
| Schedule/Resch                                                                     | edule Exam<br>ailable 📕 Scheduled |                           |                                                                                                   |                                     |                                                                                 |
| To SCHEDULE an Exam:<br>Select Exam.<br>Select Date and Time.<br>Click "Schedule." |                                   | To RE                     | SCHEDULE an Exam:<br>Click "Reschedule Exam."<br>Select new Date and Time.<br>Click "Reschedule." |                                     | To CANCEL an Exam:<br>• Click "Cancel Appointment."<br>• Yes in pop-up message. |
|                                                                                    |                                   |                           |                                                                                                   |                                     |                                                                                 |
|                                                                                    | Exam Name                         |                           | Exam Duration                                                                                     |                                     | Exam can be schedule                                                            |

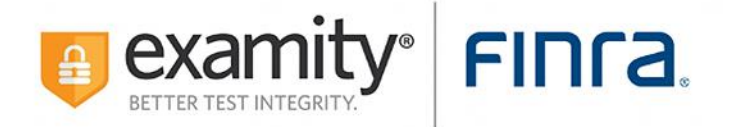

Step 2: The exam name, duration, and your eligibility window to take the exam will be displayed.

|                                                           |                                 |                                     | Cone of |                                    |                          |                          |                                          |                                          |                                          |                            |                                              | W                                            | come: Testi                                  | ng Examity (                                 | Student ]                        |                                                   | Central Time :01/11/2023 12 |
|-----------------------------------------------------------|---------------------------------|-------------------------------------|---------|------------------------------------|--------------------------|--------------------------|------------------------------------------|------------------------------------------|------------------------------------------|----------------------------|----------------------------------------------|----------------------------------------------|----------------------------------------------|----------------------------------------------|----------------------------------|---------------------------------------------------|-----------------------------|
| Dard Start Exam My P                                      | Profile                         | S                                   | Schedu  | ule Exar                           | m                        | Resched                  | dule/Cancel I                            | Exam Tools                               | Logout                                   |                            |                                              | -                                            | -                                            | -                                            | -                                | (Email Support ) i                                | Phone Support: 855-EXAMITY  |
| Available Unavailable<br>CHEDULE an Exam:<br>Select Exam. | le Ex                           | Sched                               | duled   |                                    |                          |                          |                                          | To RESC<br>• Clic                        | HEDULE                                   | n Exam.'                   | 12                                           |                                              |                                              |                                              |                                  | To CANCEL an Exam:<br>Citck "Cancel Appointment." |                             |
| Click "Schedule."                                         |                                 | Exar                                | m Nan   | 78                                 | _                        |                          |                                          | • Clic                                   | "Reschedu                                | le."<br>Exam D             | Duration                                     |                                              |                                              |                                              |                                  | Exam can be scheduled between                     |                             |
|                                                           | Secur                           | ties In<br>Ja                       | nuary   | Esser                              | -                        | • ••                     |                                          |                                          |                                          | 150 M                      | linutes<br>Selo                              | ict Time                                     |                                              |                                              |                                  | 04/24/2022 11:00 PM - 12/30/2023 11:00 PM         |                             |
| St<br>27                                                  | u Mi                            | 5 Tu                                | Tuesd   | e Th<br>ay 29                      | Fr<br>30                 | Sa<br>31                 | 12:00 A                                  | M 12:30<br>M 04:30                       | AM 01:0                                  | D AM I                     | 01:30 AM                                     | 02:00 AM<br>06:00 AM                         | 02:30 AM                                     | 03:00 AM                                     | 03:30 AM<br>07:30 AM             |                                                   |                             |
| 11                                                        | 1 :<br>8 1<br>5 1<br>2 2<br>9 3 | 2 3<br>9 10<br>8 17<br>8 24<br>9 31 | 1       | 4 5<br>1 12<br>8 19<br>5 26<br>1 2 | 6<br>13<br>20<br>27<br>3 | 7<br>14<br>21<br>28<br>4 | 08:00 A<br>12:00 P<br>04:00 P<br>08:00 P | M 08:30<br>M 12:30<br>M 04:30<br>M 08:30 | AM 09:0<br>PM 01:0<br>PM 05:0<br>PM 09:0 | 0 PM 0<br>0 PM 0<br>0 PM 0 | 09:30 AM<br>01:30 PM<br>05:30 PM<br>09:30 PM | 10:00 AM<br>02:00 PM<br>06:00 PM<br>10:00 PM | 10:30 AM<br>02:30 PM<br>06:30 PM<br>10:30 PM | 11:00 AM<br>03:00 PM<br>07:00 PM<br>11:00 PM | 03:30 PM<br>07:30 PM<br>11:30 PM |                                                   |                             |
| 25                                                        | 93                              | 31                                  |         | 1 2                                | 3                        | 4                        | 08:00 P                                  | M 08:30                                  | PM 09:0                                  | 0 PM I                     | 09:30 PM                                     | 10:00 PM                                     | 10:30 PM                                     | 11:00 PM                                     | 11:30 PM                         |                                                   |                             |

**Step 3:** You may select a date and time to test within your eligibility window.

|                                                                                                    | Welcome: Testing Examity [ Student ]                                                                                                    | Central Time :01/11/2023 12:02                                            |
|----------------------------------------------------------------------------------------------------|----------------------------------------------------------------------------------------------------|---------------------------------------------------------------------------|
| Inra                                                                                                    |                                                                                                    |                                                                           |
| shboard Start Exam My Profile Schedule Exam Reschedule/Cance                                                                                                    | i Exam Tools Logout                                                                                                    | Email Support   Phone Support 855-EXAMITY                                 |
| Schedule/Reschedule Exam                                                                                                    |                                                                                                    |                                                                           |
| To SCHEDULE an Exam:<br>• Select Exam<br>• Select Date and Time.<br>• Cilck "Schedule."                                                                                                    | To RESCHEDULE an Exam:<br>• Cick "Reschedue Exam"<br>• Select rev Oate and Time.<br>• Cick "Reschedue"                                                                                                    | To CANCEL an Exam:<br>Cick "Cancel Ageoretment"<br>Yes in pop-up message. |
| Exam Name                                                                                                    | Exam Duration                                                                                                    | Exam can be scheduled between                                             |
| Securities industry Esser *                                                                                                    | 150 Minutes                                                                                                    | 04/24/2022 11:00 PM - 12/30/2023 11:00 PM                                 |
| 😽 🖌 January 2023 🕨 👀                                                                                                    | Select Time                                                                                                    |                                                                           |
| Su         Mo         Ta         We         Th         F         Sa           25         25         22         28         20         30         31           1         2         36         4         5         6         7         6           8         9         10         11         12         13         14         15         16         17         8         20         21         14           15         16         17         85         20         21         12         12         14         12         14         14         14         14         14         14         14         14         14         14         14         14         14         14         14         14         14         14         14         14         14         14         14         14         14         14         14         14         14         14         14         14         14         14         14         14         14         14         14         14         14         14         14         14         14         14         14         14         14         14         14         14 <t< th=""><th>200 AM         12:30 AM         01:30 AM         02:00 AM         02:30 AM         02:30 AM         03:30 AM         03:30 AM           400 AM         04:30 AM         05:00 AM         65:30 AM         06:30 AM         07:30 AM         07:30 AM           800 AM         06:30 AM         06:00 AM         66:30 AM         07:30 AM         11:30 AM           800 AM         06:30 AM         06:00 AM         10:00 AM         10:00 AM         10:30 AM         11:30 AM           900 PM         10:00 PM         10:00 PM         02:00 PM         02:00 PM         00:30 PM         00:30 PM           600 PM         06:30 PM         06:30 PM         06:30 PM         06:30 PM         07:00 PM         07:30 PM           600 PM         06:30 PM         06:30 PM         06:30 PM         10:00 PM         10:00 PM         10:00 PM         07:30 PM           600 PM         06:30 PM         06:30 PM         06:30 PM         10:00 PM         10:00 PM         11:30 PM</th><th></th></t<> | 200 AM         12:30 AM         01:30 AM         02:00 AM         02:30 AM         02:30 AM         03:30 AM         03:30 AM           400 AM         04:30 AM         05:00 AM         65:30 AM         06:30 AM         07:30 AM         07:30 AM           800 AM         06:30 AM         06:00 AM         66:30 AM         07:30 AM         11:30 AM           800 AM         06:30 AM         06:00 AM         10:00 AM         10:00 AM         10:30 AM         11:30 AM           900 PM         10:00 PM         10:00 PM         02:00 PM         02:00 PM         00:30 PM         00:30 PM           600 PM         06:30 PM         06:30 PM         06:30 PM         06:30 PM         07:00 PM         07:30 PM           600 PM         06:30 PM         06:30 PM         06:30 PM         10:00 PM         10:00 PM         10:00 PM         07:30 PM           600 PM         06:30 PM         06:30 PM         06:30 PM         10:00 PM         10:00 PM         11:30 PM |                                                                           |

Step 4: Once an appointment is scheduled, you will see a confirmation message with your appointment ID.

|                                               |                                                                         | Welcome: Testing Examity [ Student ]                                                                                              |               | Central Time :01/11/2023 12:02 PM |
|-----------------------------------------------|-------------------------------------------------------------------------|----------------------------------------------------------------------------------------------------|---------------|-----------------------------------|
| FINTA                                         |                                                                         |                                                                                                    |               |                                   |
| Dashboard Start Exam My Profile Schedule Exam | Reschedule/Cancel Exam Tools                                            | Logout                                                                                                    | Email Support | Phone Support: 855-EXAMITY        |
| Wu will also receive an appointment confirm   | ntment with Examity. Your appoint mation email with all the details. In | nent Id is :31400000704<br>case you do not receive an email with in 30min you may reach out to our support at support@examily.com |               |                                   |
|                                               |                                                                         |                                                                                                    |               |                                   |

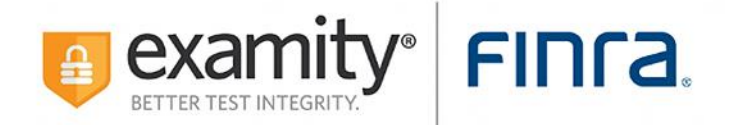

#### **Reschedule or Cancellation:**

Reschedule Step 1: To reschedule your exam, select Reschedule/Cancel on the Examity dashboard.

| FINCA                                                                                    |                                                                               |                  |            |                     | BETTER TEST INTEGRITY     |
|------------------------------------------------------------------------------------------|-------------------------------------------------------------------------------|------------------|------------|---------------------|---------------------------|
| Dashboard Start Exam My P                                                                | rofile Schedule Exam Reschedule/Cancel Exam Tools Logout                      |                  |            | [Email Support   Pf | none Support: 855-EXAMITY |
| Reschedule/Cancel<br>Reschedule and Cancellation F<br>Please read the policy details her | 20licy:<br>@. Reschedule and Cancellation fee may apply in certain scenarios. |                  |            |                     |                           |
| Appointment ID                                                                           | Exam Name                                                                     | Appointment Date | Start Time | Status              | Reschedule/Cancel         |
| <u>31400000818</u>                                                                       | Securities Industry Essentials (SIE) Exam                                     | 01/27/2023       | 3:00 PM    | Scheduled           | Reschedule or Cancel      |

Reschedule Step 2: Select the Reschedule Exam button.

| FIDCA                                                                                                    |                                                                               | <b>.</b> |                                                                          | ETTER TEST INTEGRITY.      |  |  |  |  |
|----------------------------------------------------------------------------------------------------|-------------------------------------------------------------------------------|----------|--------------------------------------------------------------------------|----------------------------|--|--|--|--|
| Dashboard Start Exam My Profile Schedule Exam Reschedule/Cancel                                           | Exam Tools Logout                                                             |          | (Email Support )                                                         | Phone Support: 855-EXAMITY |  |  |  |  |
| 😸 Schedule/Reschedule Exam                                                                                |                                                                               |          |                                                                          |                            |  |  |  |  |
| Available Unavailable Scheduled                                                                           |                                                                               |          |                                                                          |                            |  |  |  |  |
| To SCHEDULE an Exam:                                                                                      | To RESCHEDULE an Exam:                                                        |          | To CANCEL an Exam:                                                       |                            |  |  |  |  |
| Select Exam.     Select Date and Time.     Click "Schedule."                                              | Cick "Reschedule Exam."     Select new Date and Time.     Click "Reschedule." |          | Click "Cancel Appointment."     Yes in pop-up message.                   |                            |  |  |  |  |
|                                                                                                    |                                                                               | (        |                                                                          |                            |  |  |  |  |
| Exam Name<br>Securities Industry Essentiais (SIE) Exam                                                    | Exam Duration<br>150 Minutes                                                  |          | Exam can be scheduled between<br>04/24/2022 6:00 PM • 12/30/2023 5:00 PM |                            |  |  |  |  |
| Do you want to reschedule or cancel the existing appointment that is scheduled on 26-Jan-2023 at 6:00 PM? |                                                                               |          |                                                                          |                            |  |  |  |  |
|                                                                                                    | Reschedule Exam Cancel Appointment                                            |          |                                                                          |                            |  |  |  |  |

**Reschedule Step 3:** If you choose to reschedule, you will be routed to the schedule appointment screen to select a new date and/or time.

|                                                                                                    | wercome: resung Examiny [ Storent ]                                                                                                    | Central Time 301/11/2023 12:0.                                                  |
|----------------------------------------------------------------------------------------------------|----------------------------------------------------------------------------------------------------|---------------------------------------------------------------------------------|
| пга                                                                                                    |                                                                                                    |                                                                                 |
| board Start Exam My Profile Schedule Exam Reschedule/Ca                                                                                                    | cel Exam Tools Logout                                                                                                    | IEmail Support   Phone Support: 855-EXAMITY                                     |
| Schedule/Reschedule Exam                                                                                                    |                                                                                                    |                                                                                 |
| SCHEDULE an Exam:<br>- Select Exam.<br>- Select Date and Time.<br>- Click "Schedule."                                                                                                    | To RESCHEDULE an Exam:<br>Citic Transchede Exam:<br>Sector and Time.<br>Citic Treschedue."                                                                                                    | TO CANCEL an Exam:<br>. Cita: "Cancel Appointment."<br>. Yes in pop-up message. |
| Exam Name<br>Securities Industry Essentials (SIE) Exam                                                                                                    | Exam Duration<br>150 Minutes                                                                                                    | Exam can be scheduled between<br>04/24/2022 11:00 PM - 12/30/2023 11:00 PM      |
| 44         4         Jenuary 2022         3         3+           Su         Mo         Tu         Wo         Th         Fr         Sa           25         26         27         28         29         30         31           1         2         3         4         5         6         7           6         9         10         11         12         13         14           15         16         17         18         19         20         21           26         29         24         28         24         28         27         28 | Select Time:           12:00 AM         12:30 AM         01:00 AM         02:30 AM         02:30 AM         03:00 AM         03:30 AM           04:00 AM         04:00 AM         05:00 AM         05:30 AM         06:00 AM         07:30 AM         07:30 AM           06:00 AM         05:30 AM         05:30 AM         06:00 AM         07:30 AM         11:30 AM           12:00 PM         12:30 PM         00:30 PM         02:30 PM         03:30 PM         03:30 PM           06:00 PM         06:30 PM         09:30 PM         00:30 PM         00:30 PM         00:30 PM         00:30 PM           06:00 PM         06:30 PM         09:30 PM         00:30 PM         00:30 PM         10:30 PM         10:30 PM         11:30 PM |                                                                                 |

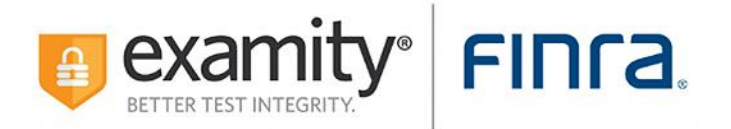

**Reschedule Step 4:** Based on FINRA rescheduling/cancellation policies, you may be prompted to pay a fee. Please consult the <u>Reschedule or Cancel Your Appointment</u> page for complete information. After selecting a new appointment time, select the **Reschedule** button.

|                                                                                                    | Welcome: Testing Examity [ Student ]                                                                                                    | Central Time :01/11/2023 12:0:                                                  |
|----------------------------------------------------------------------------------------------------|----------------------------------------------------------------------------------------------------|---------------------------------------------------------------------------------|
| าเล                                                                                                    |                                                                                                    |                                                                                 |
| arrd Start Exam My Profile Schedule Exam Reschedule/Cancel Schedule/Reschedule Exam                                                                                                    | Exam Tools Logaut                                                                                                    | Echall Susport   Phone Support 855-EXAMITY                                      |
| CHEDULE an Exam:<br>Selec Etam:<br>Selec Data<br>Selec Data<br>Cick "Schedule."                                                                                                    | To RESCHEDULE an Exam:<br>Cick Reschedue Eam*<br>Select new Date and Time.<br>Cick Reschedue.*                                                                                                    | To CANCEL an Exam:<br>• Cita: "Cancel Appointment."<br>• Yes in pop-up message. |
| Exam Name                                                                                                    | Exam Duration                                                                                                    | Exam can be scheduled between                                                   |
| Securities Industry Essentials (SIE) Exam                                                                                                    | 150 Minutes                                                                                                    | 04/24/2022 11:00 PM - 12/30/2023 11:00 PM                                       |
| << < January 2023 → →→                                                                                                    | Select Time                                                                                                    |                                                                                 |
| Su         Mo         Tu         We         Th         Fr         Sa           25         26         27         28         29         30         31         04:00           1         2         3         4         5         6         7           8         9         10         11         12         13         14           15         16         17         18         19         02         21 | AM         1230 AM         01:00 AM         01:30 AM         02:20 AM         02:30 AM         03:30 AM           AM         04:30 AM         05:00 AM         05:30 AM         06:00 AM         06:30 AM         07:00 AM         07:30 AM           AM         06:30 AM         06:30 AM         06:30 AM         10:30 AM         10 |                                                                                 |

**Reschedule Step 5:** A screen will appear with the details for the rescheduled exam. If payment is required, you will be required to provide payment information on the following screen. Select the **Next** button to proceed to the next step.

|           |              |            |               |                   |                   |                          | Welcome: Testing Examity [ Student ]      |  |
|-----------|--------------|------------|---------------|-------------------|-------------------|--------------------------|-------------------------------------------|--|
| FIN       | га           |            |               |                   |                   |                          |                                           |  |
| Dashboard | Start Exam   | My Profile | Schedule Exam | Reschedule/Cancel | Exam Tools Logo   | put                      |                                           |  |
|           |              |            |               |                   |                   |                          |                                           |  |
|           |              |            |               |                   | 1<br>Exam Details | 2<br>Payment information | 3<br>Confirmation                         |  |
|           | Total :      |            |               |                   |                   |                          | \$ 40.00                                  |  |
|           | Student Name |            |               |                   |                   |                          | Testing Examity                           |  |
|           | Course Name  |            |               |                   |                   |                          | Securities Industry Essentials (SIE) Exam |  |
|           | Exam Name    |            |               |                   |                   |                          | Securities Industry Essentials (SIE) Exam |  |
|           | Exam Date    |            |               |                   |                   |                          | 01-31-2023                                |  |
|           | Exam Time    |            |               |                   |                   |                          | 6:30:00PM                                 |  |
|           |              |            |               |                   |                   | Back                     | Next                                      |  |
|           |              |            |               |                   |                   |                          |                                           |  |

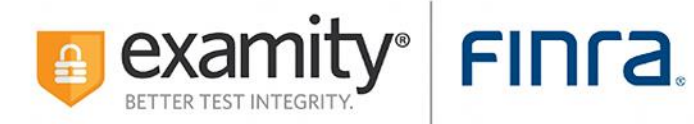

**Reschedule Step 6:** On the following screen, enter your billing and payment information.

| ғіпга                                                                                                    |                                                                                          |
|----------------------------------------------------------------------------------------------------|------------------------------------------------------------------------------------------|
| Dashboard       Start Exam       My Profile       Schedule Exam       Reschedule/Cancel       Exam Tools       Lagut         Payment Options For USA         Image: Condit & Deat Cards       Image: Condit & Deat Cards       Image: Condit & Deat Cards         Image: Condit & Deat Cards       Image: Condit & Deat Cards       Image: Condit & Deat Cards         Image: Condit & Deat Cards       Image: Condit & Deat Cards       Image: Condit & Deat Cards         Image: Condit & Deat Cards       Image: Condit & Deat Cards       Image: Condit & Deat Cards         Image: Condit & Deat Cards       Image: Condit & Deat Cards       Image: Condit & Deat Cards         Image: Condit & Deat Cards       Image: Condit & Deat Cards       Image: Condit & Deat Cards         Image: Condit & Deat Cards       Image: Condit & Deat Cards       Image: Condit & Deat Cards         Image: Condit & Deat Cards       Image: Condit & Deat Cards       Image: Condit & Deat Cards         Image: Condit & Deat Cards       Image: Condit & Deat Cards       Image: Condit & Deat Cards         Image: Condit & Deat Cards       Image: Condit & Deat Cards       Image: Condit & Deat Cards         Image: Condit & Deat Cards       Image: Condit & Deat Cards       Image: Condit & Deat Cards         Image: Condit & Deat Cards       Image: Condit & Deat Cards       Image: Condit & Deat Cards | Order Information<br>FINRA Appointment Payment L <sup>o</sup><br>S40.00<br>Total \$40.00 |

Reschedule Step 7: Verify details and click Submit.

| FINCA                |            |               |                        |          |                                                                                                    |
|----------------------|------------|---------------|------------------------|----------|----------------------------------------------------------------------------------------------------|
| Dashboard Start Exam | My Profile | Schedule Exam | Reschedule/Cancel Exam | Tools    | Logout                                                                                                    |
|                      |            |               |                        |          |                                                                                                    |
|                      |            |               | Fir                    | t Name * |                                                                                                    |
|                      |            |               | La                     | t Name * |                                                                                                    |
|                      |            |               | Email                  | ddress * |                                                                                                    |
|                      |            |               |                        | ddress * |                                                                                                    |
|                      |            |               |                        | City *   |                                                                                                    |
|                      |            |               |                        | State *  | Illinois 🗸                                                                                                    |
|                      |            |               |                        | Country  | USA                                                                                                    |
|                      |            |               | Zip/Pos                | al Code  |                                                                                                    |
|                      |            |               |                        | Phone *  |                                                                                                    |
|                      |            |               |                        |          |                                                                                                    |
|                      |            |               |                        |          | Submit                                                                                                    |
|                      |            |               |                        |          | Secure e-Commerce services are provided by BlueSnap, an online reseller for onboardingDefault.<br>If you have any questions about FINRAAppointment Payment, please contact onboardingDefault directly.<br>Terms & Conditions   Refund Policy   Powered by BlueSnap |

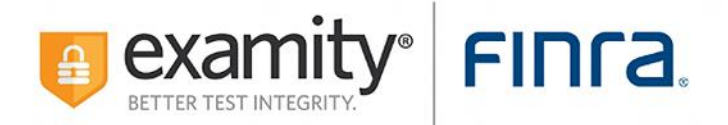

**Reschedule Step 8:** A confirmation screen will appear that the appointment has been rescheduled successfully. Select the **OK** button to return to the dashboard.

| FIL    | nra            |                                 |                                        |                      |               |                            |                                                                                                    |               |
|--------|----------------|---------------------------------|----------------------------------------|----------------------|---------------|----------------------------|----------------------------------------------------------------------------------------------------|---------------|
| Dashbo | ard Start Exam | My Profile                      | Schedule Exam                          | Reschedule/Cancel    | Exam Tools    | Logout                     |                                                                                                    | Email Support |
|        | Vou will       | YOU for booki<br>also receive a | ing your exam app<br>n appointment cor | pointment with Exami | y. Your appoi | ntment Id is<br>In case yo | s :31400000704<br>u do not receive an email within 30min you may reach out to our support at support@examity.com |               |
|        |                |                                 |                                        |                      |               |                            |                                                                                                    |               |

To cancel your appointment, you will navigate to the "Reschedule/Cancel" tab and select "Cancel Appointment" from the available options. Steps listed below.

Cancel Step 1: To cancel your exam, select Reschedule/Cancel on the Examity dashboard.

|                                                                                                    | Welcome: Testing En                                                                       | Central Time :06/15/2023 01:41 AN              |            |                                       |                        |  |  |  |
|----------------------------------------------------------------------------------------------------|-------------------------------------------------------------------------------------------|------------------------------------------------|------------|---------------------------------------|------------------------|--|--|--|
|                                                                                                    |                                                                                           |                                                |            | e e e e e e e e e e e e e e e e e e e | BETTER TEST INTEGRITY. |  |  |  |
| ashboard Start Exam My Profile Schedule Exam Reschedule/Cancel Exam Tools Logout [Email Support   Phone Support: 855-EXAMITY |                                                                                           |                                                |            |                                       |                        |  |  |  |
| Reschedule/Cancel                                                                                                    |                                                                                           |                                                |            |                                       |                        |  |  |  |
| 🌝 Reschedule/Ca                                                                                                    | ancel                                                                                     |                                                |            |                                       |                        |  |  |  |
| Reschedule/Ca                                                                                                    | Illation Policy:                                                                          | pply in certain scenarios.                     |            |                                       |                        |  |  |  |
| Reschedule/Ca<br>Reschedule and Cance<br>Please read the policy de<br>Appointment ID                                         | Ilation Policy:<br>tails <u>here</u> . Reschedule and Cancellation fee may a<br>Exam Name | pply in certain scenarios.<br>Appointment Date | Start Time | Status                                | Reschedule/Cancel      |  |  |  |

Cancel Step 2: Select the Cancel Appointment button.

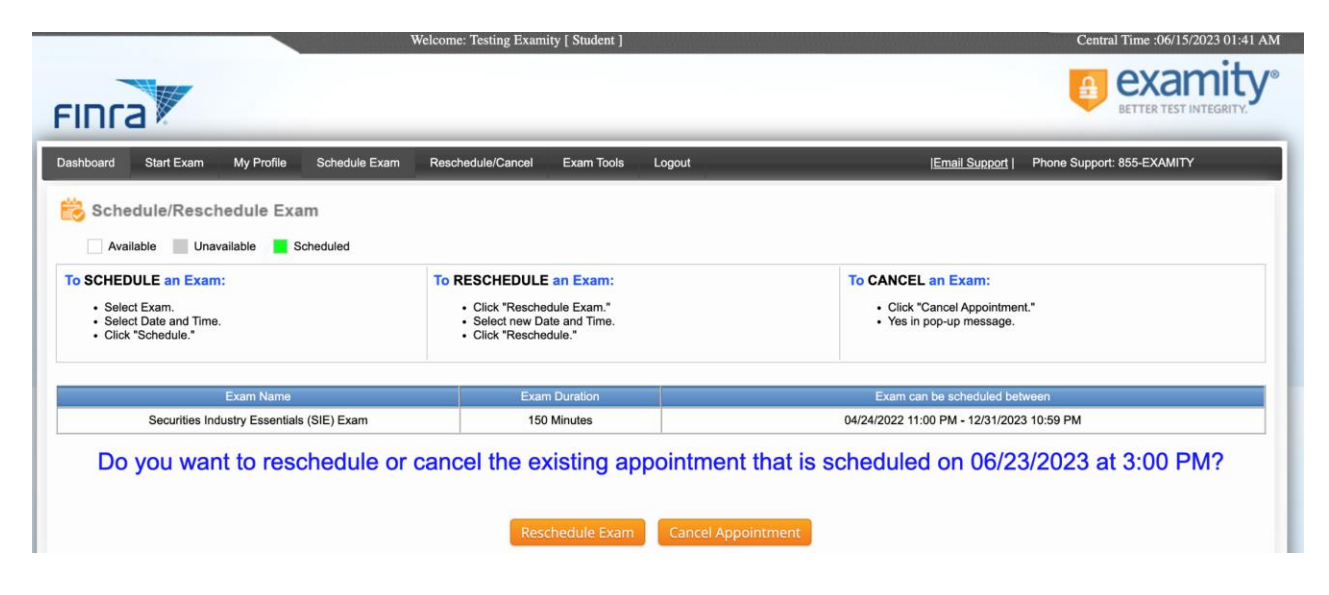

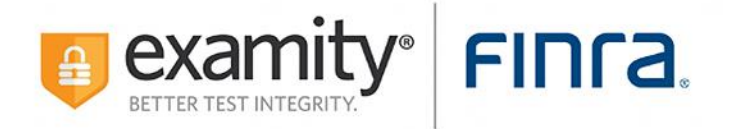

**Cancel Step 3:** You will receive visual confirmation of the appointment cancellation and receive an email with the details as well.

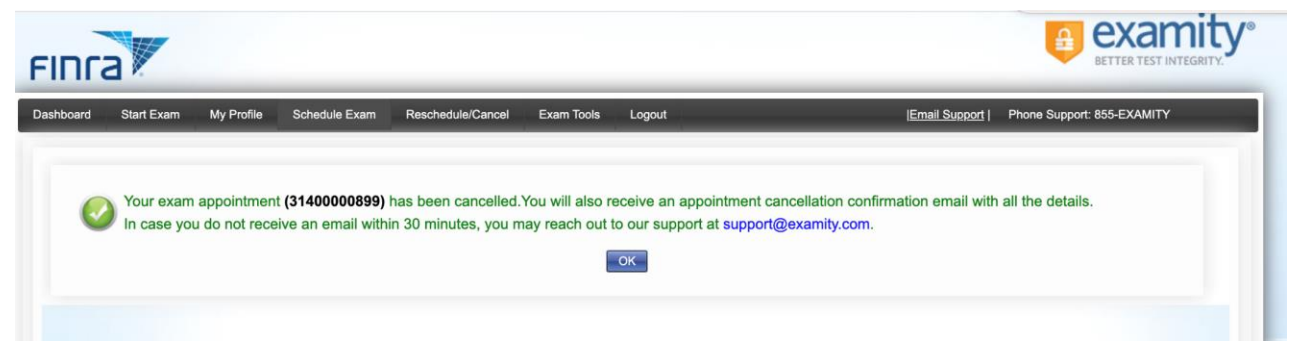

#### Start Exam:

Step 1: Log in to Examity using your FINRA ID and password.

| FINCA                                                 |                             |
|-------------------------------------------------------|-----------------------------|
|                                                       |                             |
| _ <b>0</b> Login                                      |                             |
| User ID 😧                                             |                             |
| Deserved                                              | Please enter valid User ID. |
| Password                                              | Please enter your password. |
| LOG IN<br>Are you a first time user? <u>Click her</u> | e to register               |
| ┌ 🔒 Forgot Your Password                              |                             |
| Enter Your User ID 😧                                  |                             |
|                                                       |                             |
| GET PASSWORD                                          |                             |
|                                                       |                             |
|                                                       |                             |

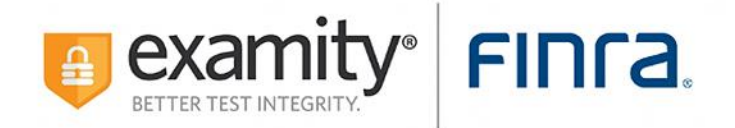

Step 2: Click on the Start Exam tile on the dashboard.

| FINCA                |                             |                            |                                  |                     |
|----------------------|-----------------------------|----------------------------|----------------------------------|---------------------|
| Dashboard Start Exam | My Profile Schedule Exam    | Reschedule/Cancel Exam Too | ols Logout                       | <u> Email S</u>     |
| 🟠 Dashboard          |                             |                            |                                  |                     |
|                      |                             |                            | Start Exam Begin scheduled exam. |                     |
| My Profile           |                             |                            | Schedule Exam                    | Reschedule/Cancel   |
| Veri                 | fy the profile information. |                            | Make appointment.                | Change appointment. |

Step 3: On the next screen, select the green play button to connect to proctoring.

| Start Exam                                                                                        |                                           |                  |                  |                       |  |  |  |  |  |
|---------------------------------------------------------------------------------------------------|-------------------------------------------|------------------|------------------|-----------------------|--|--|--|--|--|
| You will be able to connect to your proctor 15 minutes before the start of your appointment time. |                                           |                  |                  |                       |  |  |  |  |  |
| Before you connect to the proctor:                                                                |                                           |                  |                  |                       |  |  |  |  |  |
| 1. Please turn OFF poy-up blocker on your browser.<br>2. Complete the System Requirements Check.  |                                           |                  |                  |                       |  |  |  |  |  |
|                                                                                                   |                                           |                  |                  |                       |  |  |  |  |  |
| Appointment ID                                                                                    | Exam Name                                 | Appointment Date | Appointment Time | Connect to Proctoring |  |  |  |  |  |
| 31400000818                                                                                       | Securities Industry Essentials (SIE) Exam | 01/27/2023       | 3:00 PM          | ۲                     |  |  |  |  |  |
| ·                                                                                                 |                                           |                  |                  |                       |  |  |  |  |  |

**Step 4:** Wait for the proctor to create the session. Once it's created, you will be prompted to select the **Next** button.

| F  | пга                                                                                                    |            |               |                   |            |                                                                                   |                    |  |  |  |
|----|----------------------------------------------------------------------------------------------------|------------|---------------|-------------------|------------|-----------------------------------------------------------------------------------|--------------------|--|--|--|
| Da | shboard Start Exam                                                                                                    | My Profile | Schedule Exam | Reschedule/Cancel | Exam Tools | Logout                                                                            | [Email Support   F |  |  |  |
| s  | tart Exam                                                                                                    |            |               |                   |            |                                                                                   |                    |  |  |  |
|    |                                                                                                    |            |               |                   |            | Connect User Agreements Begin Exam                                                |                    |  |  |  |
|    | Welcome to the ID verification process.                                                                                                    |            |               |                   |            |                                                                                   |                    |  |  |  |
|    | Please wait while we connect you to your scheduled session. This may take a few minutes.<br>If you have arrived early, we will do our best to take you prior to your appointment time. |            |               |                   |            |                                                                                   |                    |  |  |  |
|    |                                                                                                    |            |               |                   |            |                                                                                   |                    |  |  |  |
|    |                                                                                                    |            | Wł            | nile you wait for | the procto | r, confirm that your system meets all requirements to take the exam. System Check |                    |  |  |  |

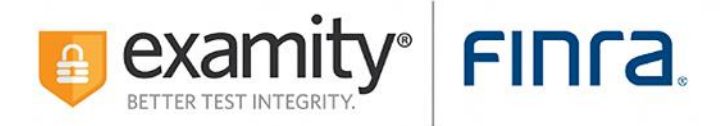

**Step 5:** Complete the authentication process and accept the user agreements by selecting the **Next** button.

| FINTA                                                                                                    |                                                                                                    |                                                                                 |                                                                                                    |                         |  |  |  |
|----------------------------------------------------------------------------------------------------|----------------------------------------------------------------------------------------------------|---------------------------------------------------------------------------------|----------------------------------------------------------------------------------------------------|-------------------------|--|--|--|
| Dashboard Start Exam My Profile Schedule Exam Reschedule/Cancel Exam Too                                                                                                    | ols Logout                                                                                                    |                                                                                 |                                                                                                    | Email Support           |  |  |  |
| User Agreements                                                                                                    |                                                                                                    |                                                                                 |                                                                                                    |                         |  |  |  |
|                                                                                                    | Connect                                                                                                    | 2<br>User Agreements                                                            | 3<br>Begin Exam                                                                                                    |                         |  |  |  |
| <ol> <li>You certify that you are not accepting or utilizing any external help to complete th<br/>that all exam rules will be supplied by the applicable university or test sanctioning<br/>supported by the university or test sanctioning body should any such party make such<br/>2. You arene that you wild be held accurationable for any and all infractions associated</li> </ol> | 1. You certify that you are not accepting or utilizing any external help to complete the exam and are the applicable exam taker who is responsible for any violation of exam nuice. You understand and acknowledge that all exam rules will be supplied by the applicable wavesity or test sanctioning body, and the company will have no responsibility with respect thereto. You agree to participate in the disciplinary process supported by the university or test sanctioning body should any such party make such request of you in connection with any violation of exam rules.                                                                                                    |                                                                                 |                                                                                                    |                         |  |  |  |
| body should any such party make any request of you. <ol> <li>You understand that by using any of the features of the examity web site and sen<br/>applicable exam and (b) the identification you have provided is completely accurate<br/>university or test sanctioning body.</li> </ol>                                                                                                | <ol> <li>You understand that by using any of the features of the examity web site and services, you act at your own risk, and you represent and warrant that (a) you are the enrolled student who is authorized to take the applicable scan and (b) the identification you have provided is completely accurate and you fully understand that ary faisification will be a violation of these terms of use and will be reported to the appropriate university or test sanctoning body.</li> </ol>                                                                                                    |                                                                                 |                                                                                                    |                         |  |  |  |
| 4. You acknowledge mat your webcam and computer screen may be monitored an<br>webcam or computer screen. You understand acknowledge that such data, along with<br>to ensure the integrity of the exams.                                                                                                    | d viewed, recorded and a<br>h your test answers, will b                                                                                                    | udited to ensure the integrity of the i<br>e stored, retrieved, analyzed and sh | exams. You agree that no one other than you will appear on y<br>ared with the university or test sanctioning body, in our discreti | on,   I agree  Disagree |  |  |  |
| Standard Dulas                                                                                                    |                                                                                                    |                                                                                 |                                                                                                    |                         |  |  |  |
| You must be alone in the room throughout the exam                                                                                                    |                                                                                                    |                                                                                 |                                                                                                    |                         |  |  |  |
| You must have a clear desk and workspace. You will be required to perform a 360-d                                                                                                    | to unusu be access the in the tools and outgrout are exam.                                                                                                    |                                                                                 |                                                                                                    |                         |  |  |  |
| Your computer must be connected to a power source.                                                                                                    | Your constrained a second source of a second source of periods a second source of periods a second source of a second source of |                                                                                 |                                                                                                    |                         |  |  |  |
| You may not use your phone or smart watch during the exam.                                                                                                    | You may not use your phone or smart watch during the exam.                                                                                                    |                                                                                 |                                                                                                    |                         |  |  |  |
| Your webcam, speakers, screenshare, and microphone must remain on throughout                                                                                                    | Your webcam, speakers, screenshare, and microphone must remain on throughout the exam.                                                                                                    |                                                                                 |                                                                                                    |                         |  |  |  |
| You must remain within clear view of your webcam throughout the exam with adequ                                                                                                    | You must remain within clear view of your webcam throughout the exam with adequate lighting.                                                                                                    |                                                                                 |                                                                                                    |                         |  |  |  |
|                                                                                                    |                                                                                                    |                                                                                 |                                                                                                    |                         |  |  |  |
|                                                                                                    |                                                                                                    | Next                                                                            |                                                                                                    |                         |  |  |  |

**Step 6:** Verify system readiness and select the **Begin Exam** button to start the exam. Follow the prompts to install the secure browser on your machine.

| FINC      | a                            |            |               |                   |            |         |                 |            |  |  |
|-----------|------------------------------|------------|---------------|-------------------|------------|---------|-----------------|------------|--|--|
| Dashboard | Start Exam                   | My Profile | Schedule Exam | Reschedule/Cancel | Exam Tools | Logout  |                 |            |  |  |
| Begin E   | xam                          |            |               |                   |            |         |                 |            |  |  |
|           |                              |            |               |                   |            |         |                 |            |  |  |
|           |                              |            |               |                   |            | 1       | 2               | 3          |  |  |
|           |                              |            |               |                   |            | Connect | User Agreements | Begin Exam |  |  |
|           | Systems Requirements Check   |            |               |                   |            |         |                 |            |  |  |
|           | Appointment ID : 31400000817 |            |               |                   |            |         |                 |            |  |  |
|           |                              |            |               |                   |            |         | Begin Exam      |            |  |  |
|           |                              |            |               |                   |            |         |                 |            |  |  |
|           |                              |            |               |                   |            |         |                 |            |  |  |

**Please Note**: We encourage test-takers to arrive 15 minutes prior to the start of their exam. This will allow ample time to connect with your proctor and troubleshoot any technical issues that may arise.

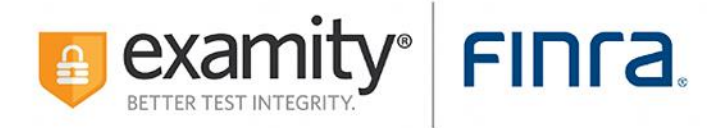

The time it takes you to connect to proctor support and complete the authentication process does NOT count towards your exam duration.

**MAKE SURE YOUR POP-UP BLOCKER IS DISABLED**. Otherwise, you will not be able to connect with proctor support.

#### **Examity System Requirements:**

MacOS Ventura OS 13.X is not allowed. Please navigate to <u>https://prod.examity.com/FinraSystemCheck/Check.aspx</u> to ensure your system meets the requirements.

You must take the exam on a desktop computer or laptop (not a tablet).

You must have a working built-in or external webcam and microphone.

Your internet speed must be at least 2 Mbps download and 2 Mbps upload. Determine your internet speed by running a test at: <u>http://www.speedtest.net</u>

#### **Contact Support:**

Phone: 855-392-6489 Email: <u>support@examity.com</u> Live Chat: Click on the **Live Chat** link located at the top and bottom of your Examity portal.